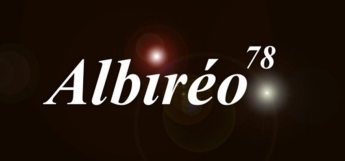

## M42 Nébuleuse d'Orion **Fabien** Images de Jean François

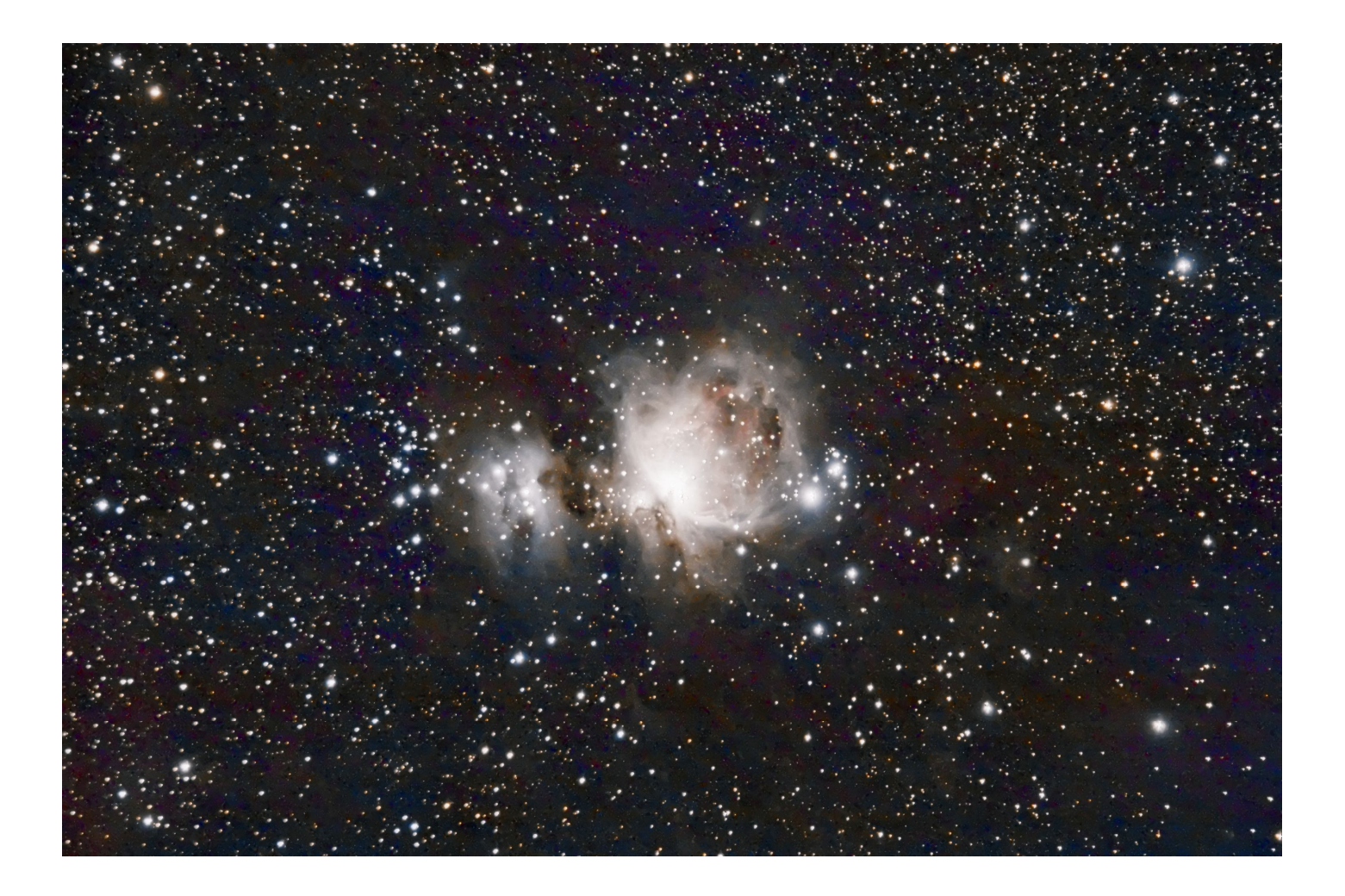

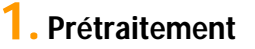

En utilisant l'outil Blink, je constate que les images ne sont pas toutes orientées de la même façon. Les image sont faites avec un EOS pour lequel la détection d'orientation de l'appareil est activée. Je règle PixInsight pour ignorer l'orientation des images :

| RAW Format P    | references ?                                                 |
|-----------------|--------------------------------------------------------------|
| Output Option   | s                                                            |
|                 | Create super-pixels                                          |
|                 | Create raw Bayer RGB image                                   |
| C               | Create raw Bayer CFA image                                   |
|                 | No image flip                                                |
|                 | No black point correction                                    |
|                 | No highlights clipping                                       |
| Noise threshol  | d: 00                                                        |
| Interpolation   | 2                                                            |
|                 | O Bilinear (very fast, moderate quality)                     |
|                 | • VNG - Threshold-Based Variable Number of Gradien           |
|                 | O PPG - Patterned Pixel Grouping                             |
|                 | O AHD - Adaptive Homogeneity-Directed                        |
|                 | $\bigcirc$ Half-size color image (twice as fast as bilinear) |
|                 | Interpolate RGB as four colors                               |
| - White Balance |                                                              |
|                 | Automatic white balance                                      |
|                 | Camera white balance                                         |
| - Color Adjustn | nent                                                         |
| Brightnes       | s: 1.000000                                                  |
| Red scal        | e: 1.000000                                                  |
|                 |                                                              |
| Red scal        | e: 1.000000                                                  |

Je règle un process de correction cosmétique pour supprimer les pixels chauds, réglé sur le mode automatique.

| Ø                 | CosmeticCorrection | × ×              |
|-------------------|--------------------|------------------|
| Target Frames     |                    | \$               |
|                   |                    | Add Files        |
|                   |                    | Select All       |
|                   |                    | Invert Selection |
|                   |                    | Toggle Selected  |
|                   |                    | Remove Selected  |
|                   |                    | Clear            |
|                   |                    | Full paths       |
| Amount: 1.        | CFA<br>Overwrite   | c                |
| Use Master Dark   |                    | Ŧ                |
| ✓ Use Auto detect |                    | \$               |
| Hot Sigma: 🗹 3.0  | ]=0                |                  |
| Cold Sigma: 🗌 3.0 | ]=0                |                  |
| Use Defect List   |                    | ¥                |
| Real Time Preview |                    | ¥                |
| 1                 |                    |                  |

Je pré-traite les images avec le script automatique BatchPreprocessing. Il n'y a pas de flat à utiliser. Je règle l'intégration des images avec des sigma de Low et High à 5, et une intégration médiane.

| as Darks                                                                     | Flats    | Lights |                            | _                                                                                        |
|------------------------------------------------------------------------------|----------|--------|----------------------------|------------------------------------------------------------------------------------------|
| <ul> <li>Binning</li> </ul>                                                  | 1        |        | Clear Remove Selected      | A script for calibration and alignment of light frame<br>Copyright (c) 2012 Kai Wiechen. |
| •                                                                            | MG_9780. | .CR2   |                            | Copyright (c) 2012-2015 Pleiades Astrophoto.                                             |
| •                                                                            | MG_9781. | .CR2   | Calibrate only             | E                                                                                        |
| •                                                                            | MG_9782. | .CR2   | Cosmetic Correction        |                                                                                          |
| •                                                                            | MG_9783. | .CR2   | Apply                      |                                                                                          |
| IMG_9784.CR2                                                                 |          | .CR2   | Template icon: Process01   |                                                                                          |
| IMG_9785.CR2                                                                 |          | .CR2   |                            |                                                                                          |
| IMG_9786.CR2                                                                 |          |        | DeBayer                    |                                                                                          |
| <ul> <li>IMG_9787.CR2</li> <li>IMG_9788.CR2</li> </ul>                       |          | .CR2   |                            | Global Options                                                                           |
|                                                                              |          | .CR2   |                            |                                                                                          |
| •                                                                            | MG_9790. | .CR2   | Bayer/mosaic pattern: RGGB | CFA images Up-bottom FITS                                                                |
| •                                                                            | MG_9791. | .CR2   | DeBayer method: VNG 💌      | Optimize dark frames Use master bias                                                     |
| •                                                                            | MG_9792. | CR2    |                            | Generate rejection maps Use master dar                                                   |
| <ul> <li>IMG_9793.CR2</li> <li>IMG_9794.CR2</li> <li>IMG_9795.CR2</li> </ul> |          | .CR2   | Image Registration         | Export calibration files Use master flat                                                 |
|                                                                              |          | .CR2   | Generate drizzle data      | Output file suffix: .xisf                                                                |
|                                                                              |          | .CR2   | Registration parameters    |                                                                                          |
| •                                                                            | MG_9797. | .CR2   |                            | Registration Reference Image                                                             |
| IMG_9799.CR2                                                                 |          |        | Image Integration          | Astronomie/PixInsight/M42/Light/IMG 9780.CR2                                             |
| •                                                                            | MG_9800. | .CR2   |                            |                                                                                          |
| •                                                                            | MG_9801. | .CR2   |                            | Output Directory                                                                         |
| •                                                                            | MG_9804. | CR2    | ➡ Integration parameters   |                                                                                          |

Dommage, dans un coin de l'image on voit la «Tête de Cheval », ça aurait pu faire un cadrage sympa mais c'est trop dans l'angle. J'applique un crop pour réduire l'image au sujet principal : M42.

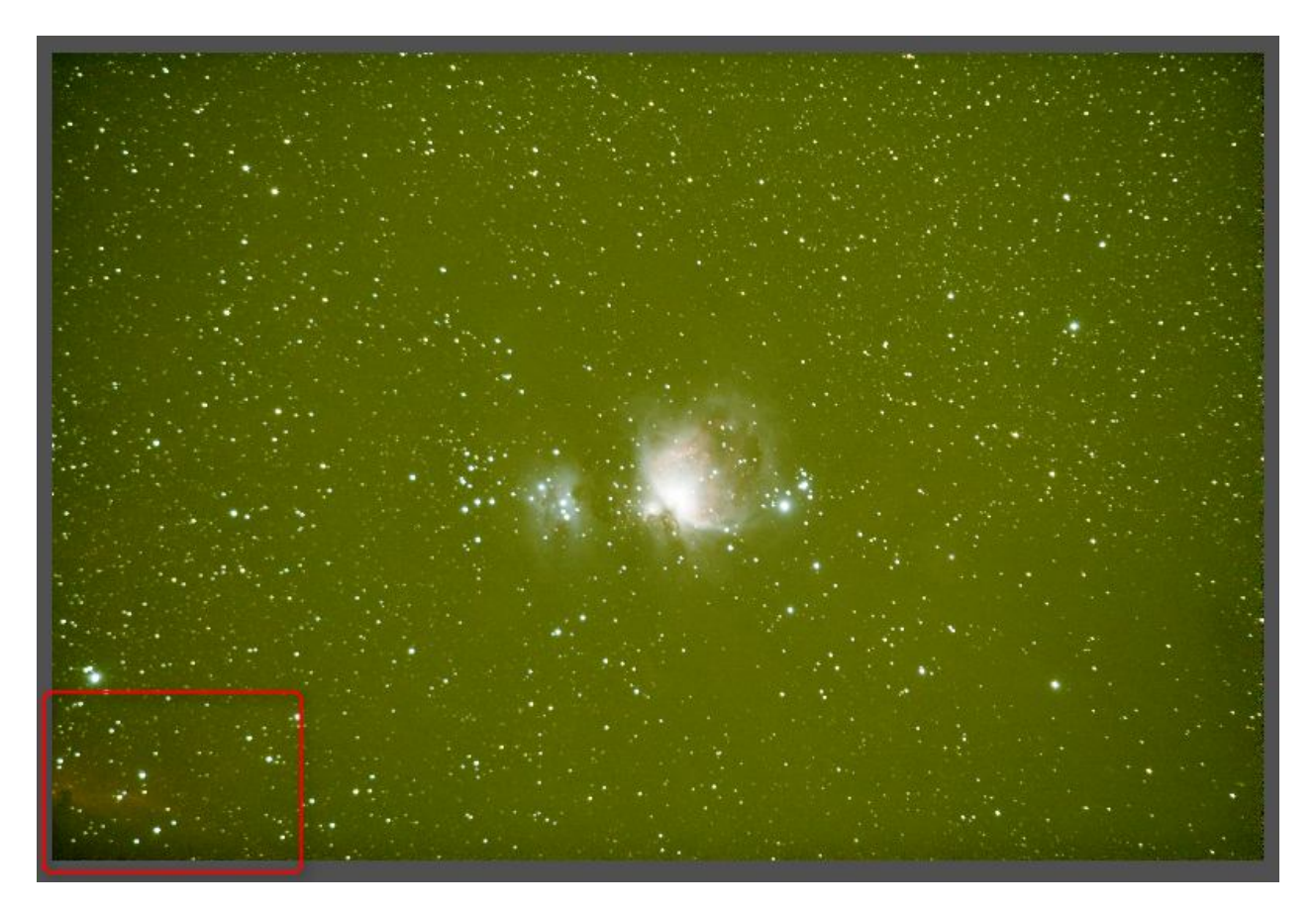

J'extrais la luminance de l'image, à laquelle je commence par appliquer un traitement de réduction de bruit.

|       |                                      |         | Multiscal  | eMedianT                      | ransform     |        | -  | × |
|-------|--------------------------------------|---------|------------|-------------------------------|--------------|--------|----|---|
|       | А                                    | lgorith | n: Multisc | ale mediar                    | transform    |        |    | ¥ |
| Lay   | Layers                               |         |            |                               |              |        | *  |   |
| • D   | • Dyadic 🔿 Linear: 0 🌲 Layers: 8     |         |            |                               |              |        | •  |   |
| Laye  | Layer Scale Parameters               |         |            |                               |              |        |    |   |
| 1     | ✓ 1 1 S(t=10.0000, s=0.50, a=3.0000) |         |            | ))                            |              |        |    |   |
| 1     | ✓ 2 2 S(t=5.0000, s=0.50, a=1.0000)  |         |            | 1                             |              |        |    |   |
| ~     | ✓ 3 4 S(t=3.0000, s=0.50, a=0.7000)  |         |            | l.                            |              |        |    |   |
| ~     | ✓ 4 8 S(t=1.5000, s=0.50, a=0.3000)  |         |            | l.                            |              |        |    |   |
| ~     | 5                                    | 16      | S(t=1,00   | S(t=1.0000, s=0.50, a=0.1000) |              |        |    |   |
| ~     | 6                                    | 32      | S(t=0.60   | S(t=0.6000, s=0.50, a=0.0000) |              |        |    |   |
| ×     | 7                                    | 64      | S(t=0.30   | 000, s=0.50                   | ), a=0.0000) | í,     |    |   |
| V .   | 8                                    | 128     | S(t=0.10   | 000, s=0.50                   | ), a=0.0000) | 1      |    |   |
| ×     | R                                    | 256     |            |                               |              |        |    |   |
|       |                                      |         |            |                               |              |        |    |   |
|       | Det                                  | ail Lay | er 1/8     |                               |              |        |    | * |
|       | Bias: 0.000                          |         |            |                               |              |        | €3 |   |
|       | Noi                                  | se Red  | uction     |                               |              |        |    | * |
| 1     | Threshold: 10.000                    |         |            |                               | _            | =0     |    |   |
|       | Amount:                              |         | 0.50       | ]                             | 0            |        |    |   |
|       | Ada                                  | aptive: | 3.0000     | ]                             | 0            |        |    | _ |
|       | Line                                 | ear Ma  | sk         |                               |              |        |    | Ŧ |
| Dyn   | Dynamic Range Extension              |         |            |                               |              | ¥      |    |   |
| Targe | Target: Laver Preview:               |         |            |                               |              |        |    |   |
| RGE   | B/K                                  | compor  | nents      | -                             | No layer p   | review |    | • |
|       |                                      | 0       |            |                               |              |        | D  | ж |

Puis je fais une dé-convolution.

| Deconvolution 🖛 🗙                                           |  |  |  |  |  |
|-------------------------------------------------------------|--|--|--|--|--|
| PSF 🗶                                                       |  |  |  |  |  |
| Parametric PSF Motion Blur PSF External PSF                 |  |  |  |  |  |
| View Identifier                                             |  |  |  |  |  |
| 15 x 15                                                     |  |  |  |  |  |
| Algorithm                                                   |  |  |  |  |  |
| Algorithm: Regularized Richardson-Lucy                      |  |  |  |  |  |
| Iterations: 30                                              |  |  |  |  |  |
| Target: Luminance (CIE Y)                                   |  |  |  |  |  |
| ✓ Deringing ★                                               |  |  |  |  |  |
| Global dark: 0.0400                                         |  |  |  |  |  |
| Global bright: 0.0000                                       |  |  |  |  |  |
| ✓ Local deringing                                           |  |  |  |  |  |
| Local support:                                              |  |  |  |  |  |
| Local amount: 0.70                                          |  |  |  |  |  |
| ✓ Wavelet Regularization ★                                  |  |  |  |  |  |
| Noise model: Gaussian 💌 Wavelet layers: 2 🗘 B3 Spline (5) 💌 |  |  |  |  |  |
| Noise threshold Noise reduction                             |  |  |  |  |  |
| 1: 3.00 1.00                                                |  |  |  |  |  |
| 2: 2.00 0.70                                                |  |  |  |  |  |
| 3: 1.00 0.70                                                |  |  |  |  |  |
| 4: 1.00 0.70                                                |  |  |  |  |  |
| 5: 1.00 0.70                                                |  |  |  |  |  |
| Convergence: 0.0000 O Disabled                              |  |  |  |  |  |
| Dynamic Range Extension <b>¥</b>                            |  |  |  |  |  |
|                                                             |  |  |  |  |  |

Je retire ensuite le gradient :

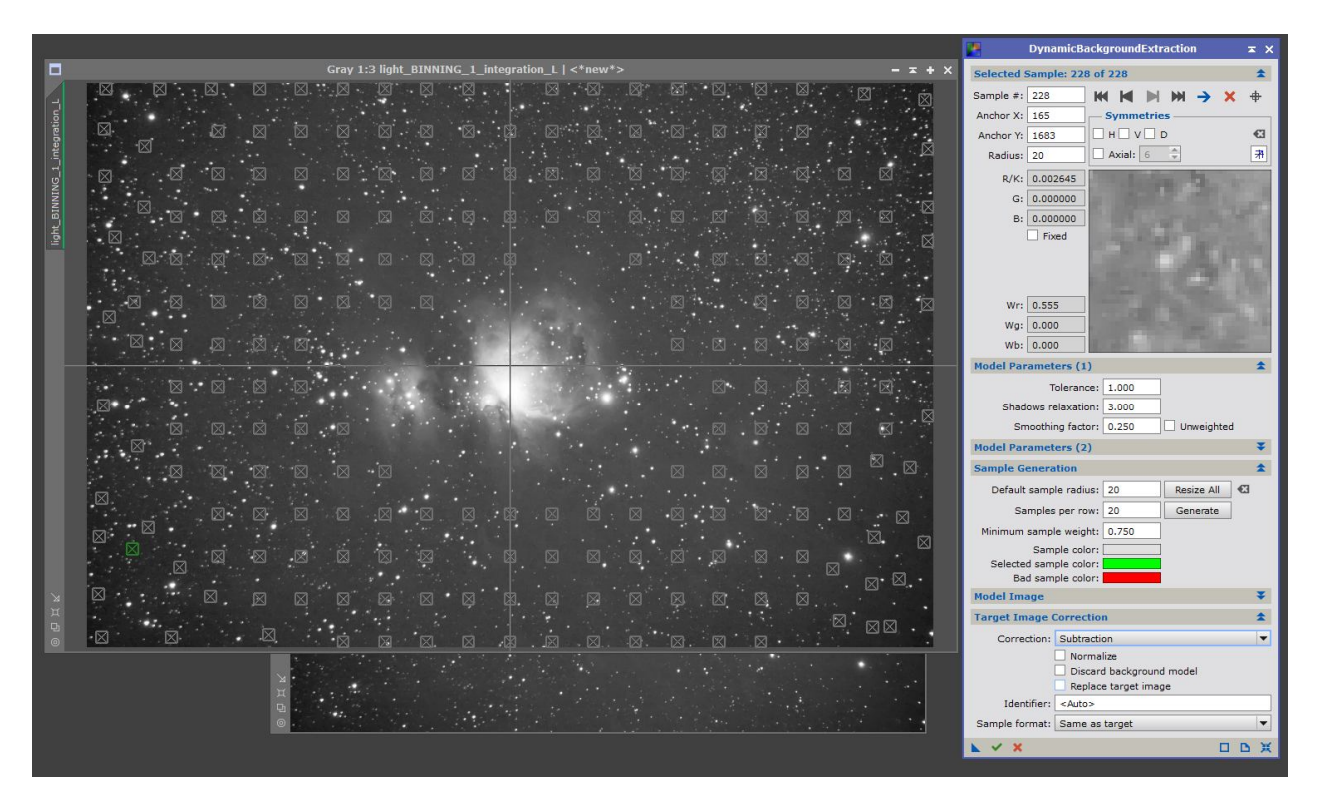

Et je passe l'image en mode non linéaire avec un traitement histogramme.

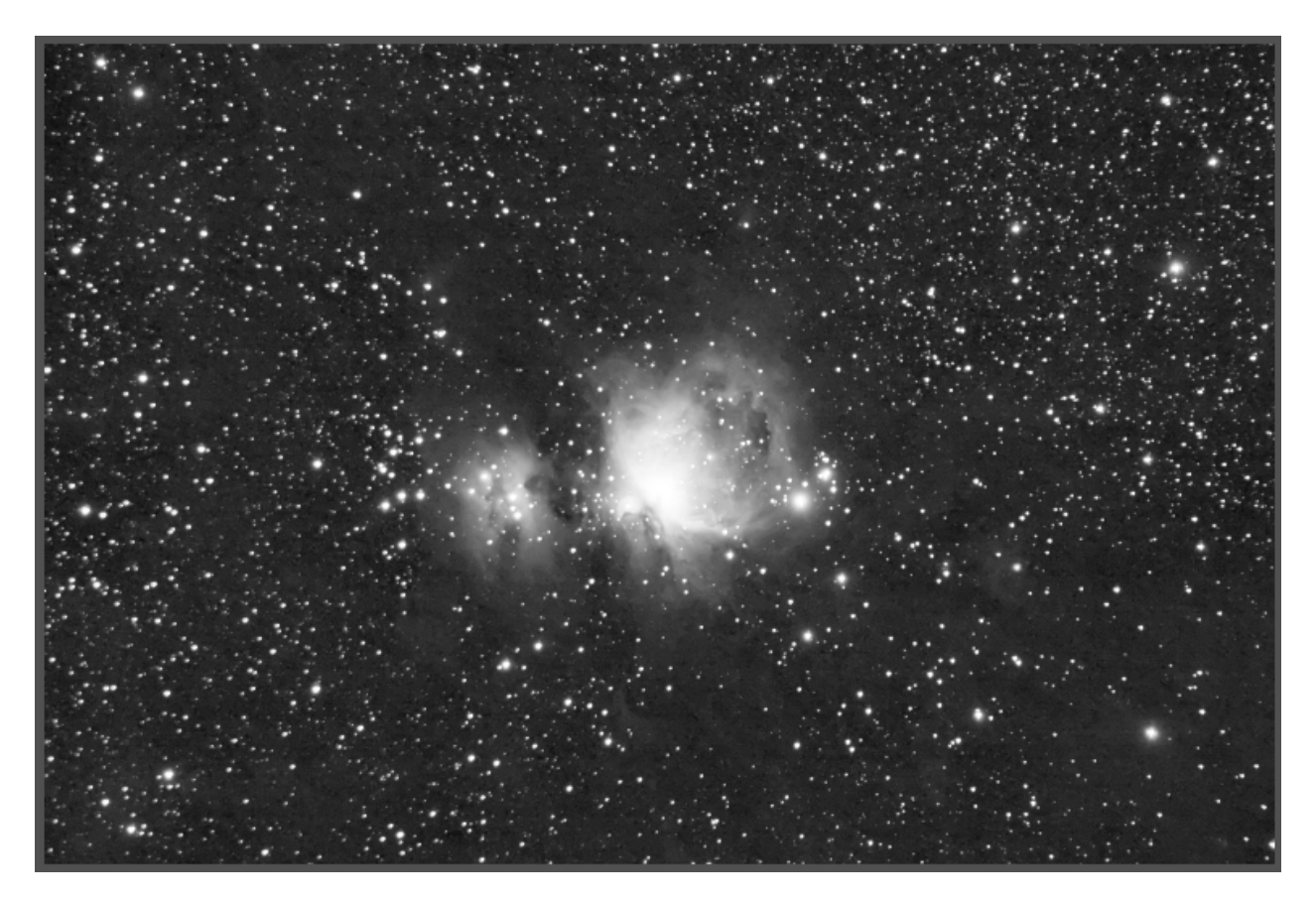

Je repars de l'image couleur, à laquelle j'applique un traitement de réduction du bruit.

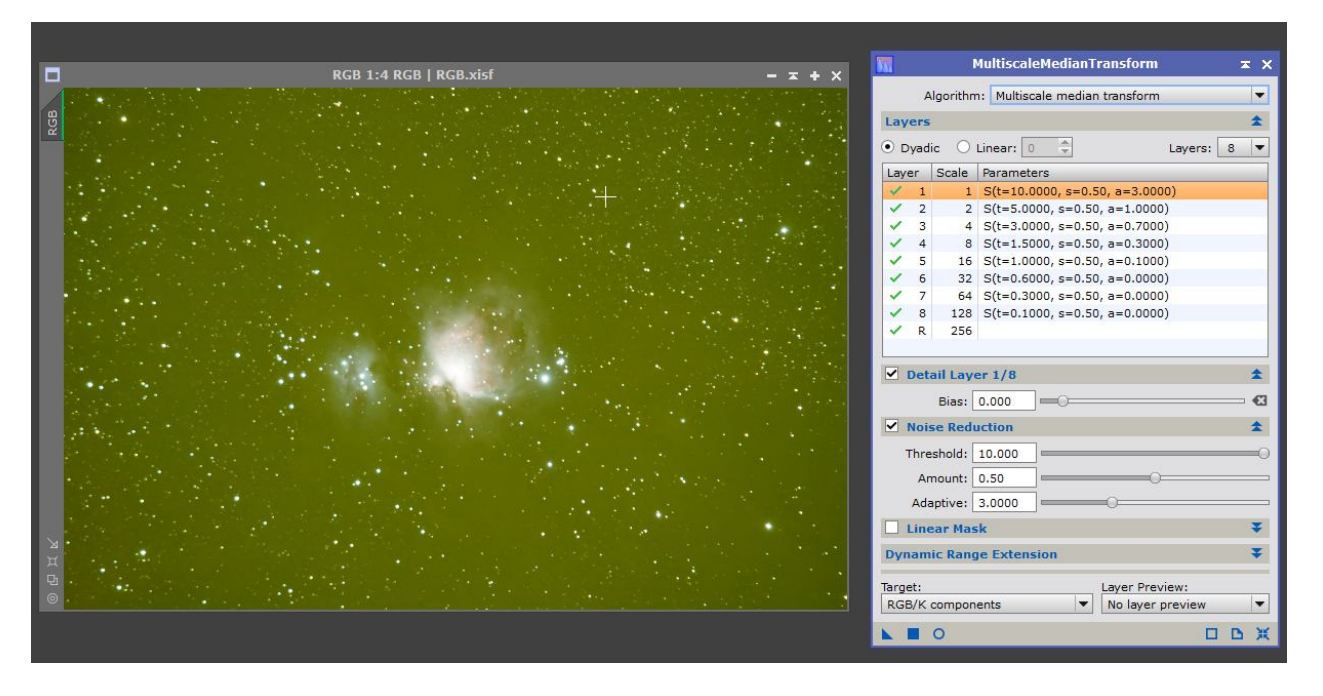

Ensuite, je retire le gradient avec l'outil AutomaticBackgroundExtractor.

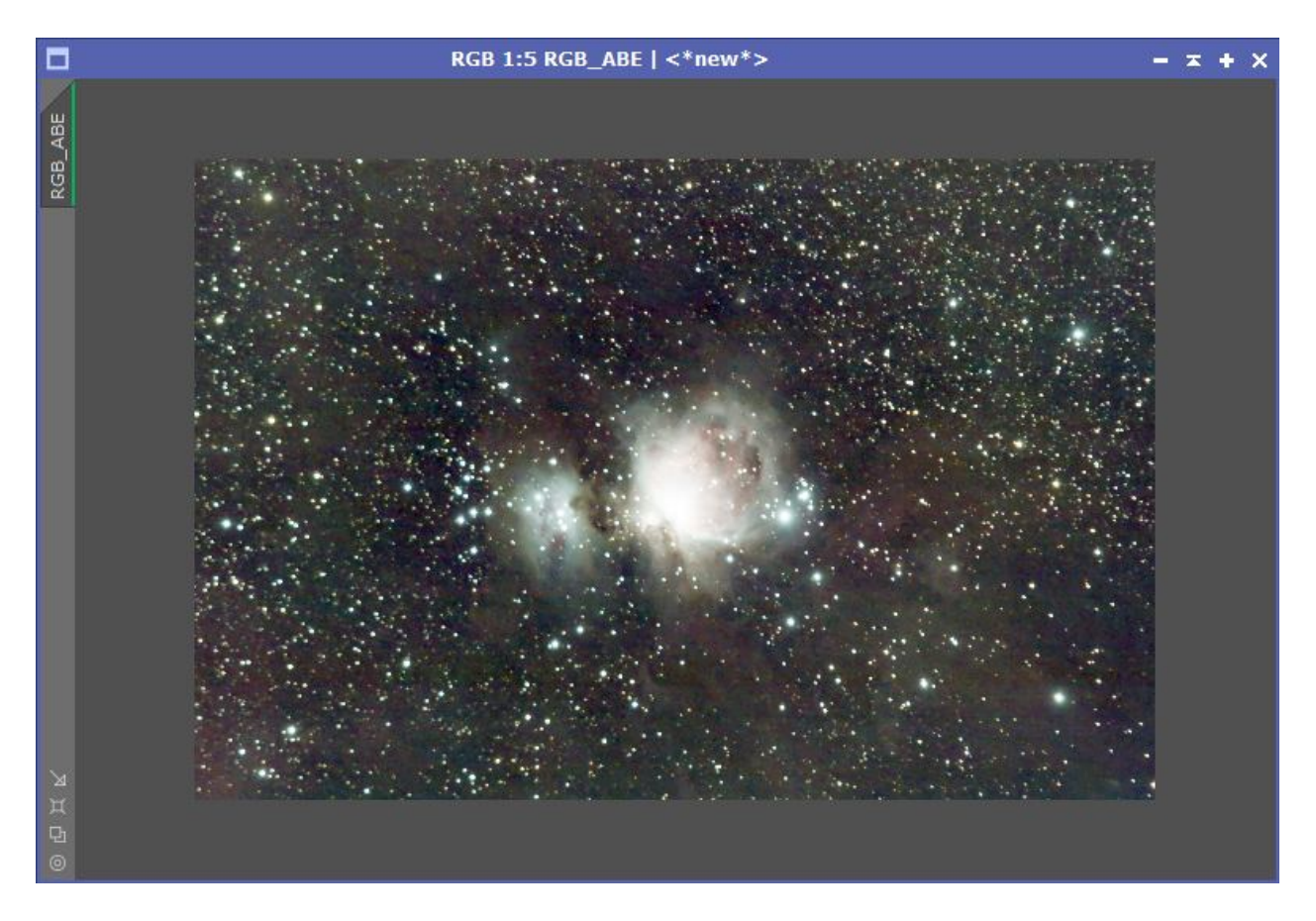

Je recombine l'image couleur avec l'image de luminance et je finis par un réglage des courbes pour accentuer les couleurs, en particuliers le rouge.

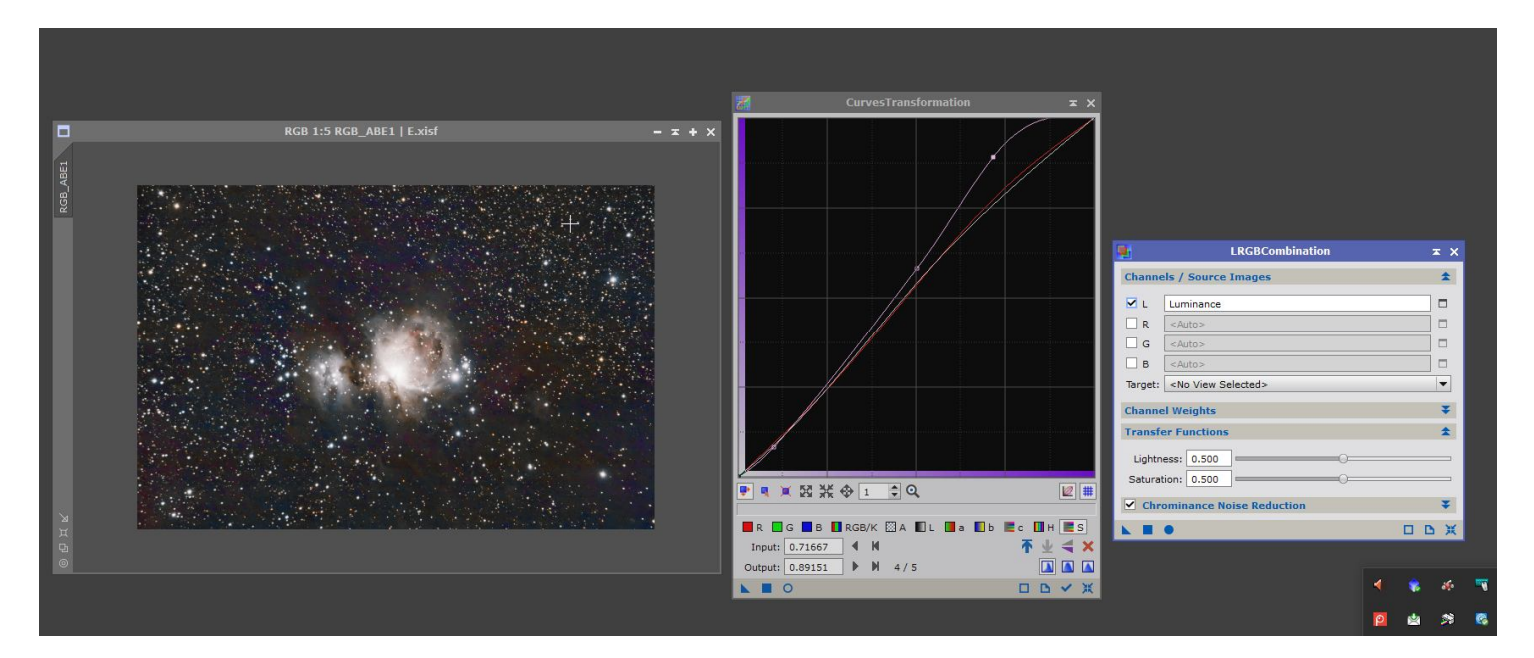